# **Central RoW Portal**

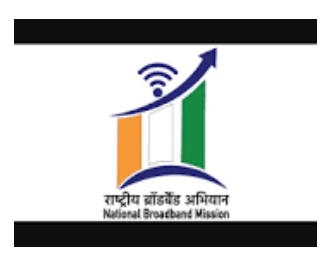

#### **HELP DOCUMENT FOR APPLICANT**

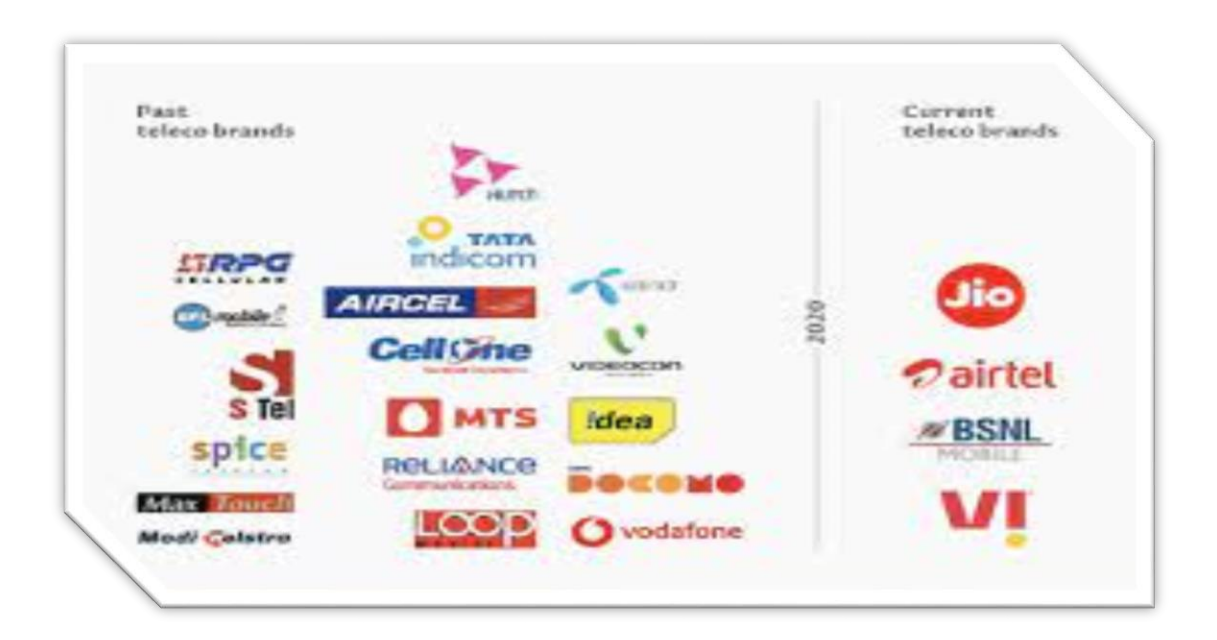

Department of Telecommunications

### URL: <a href="https://sugamsanchar.gov.in/">https://sugamsanchar.gov.in/</a>

Based on the RoW rules and policy 2016, an application for pan India is developed as an institutional mechanism between all stake holders including Central and State Government, Local bodies, and Service Providers to facilitate Right of Way Application Process through single interface. Central RoW Portal (sugamsanchar.gov.in) is dedicated to provide Ease of doing business for the Telecom Service Providers and Internet Providers. This will be one window solution to apply for RoW permissions, find the status of their applications, pay fees and can download the final approval/rejection letter.

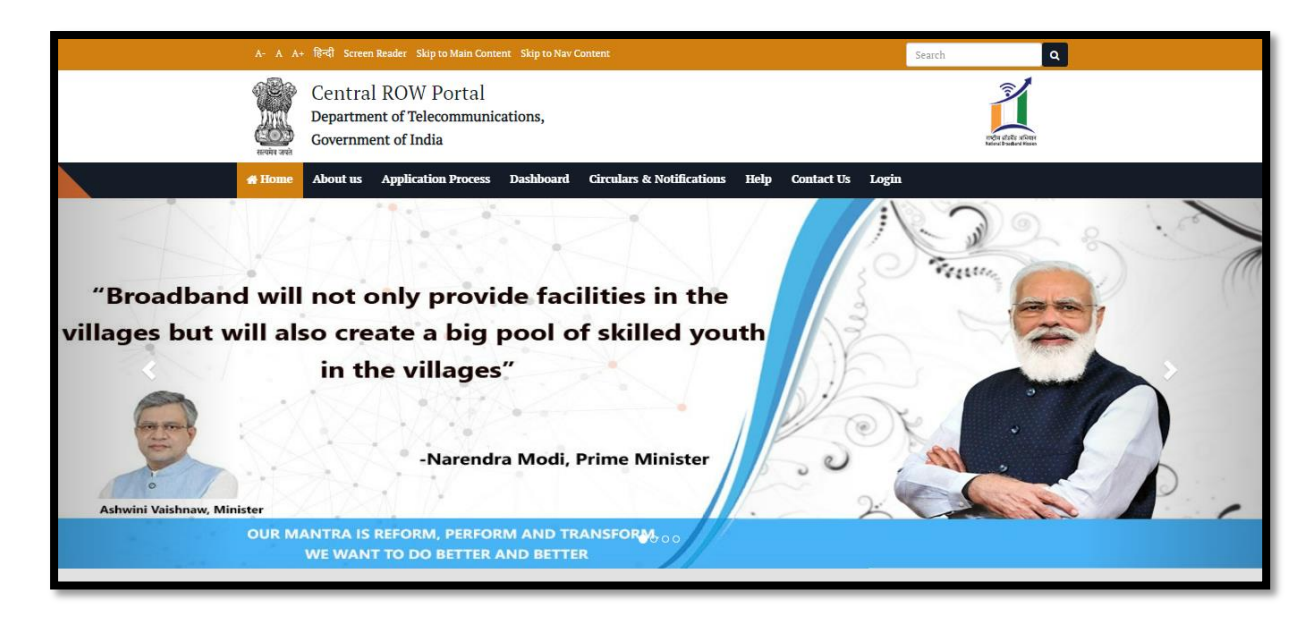

Apply online for Overground or Underground Infrastructure through Central RoW Portal. Click on the Login option on the black navigation bar to get on to the applicant login screen as shown below –

#### URL: https://row.sugamsanchar.gov.in/

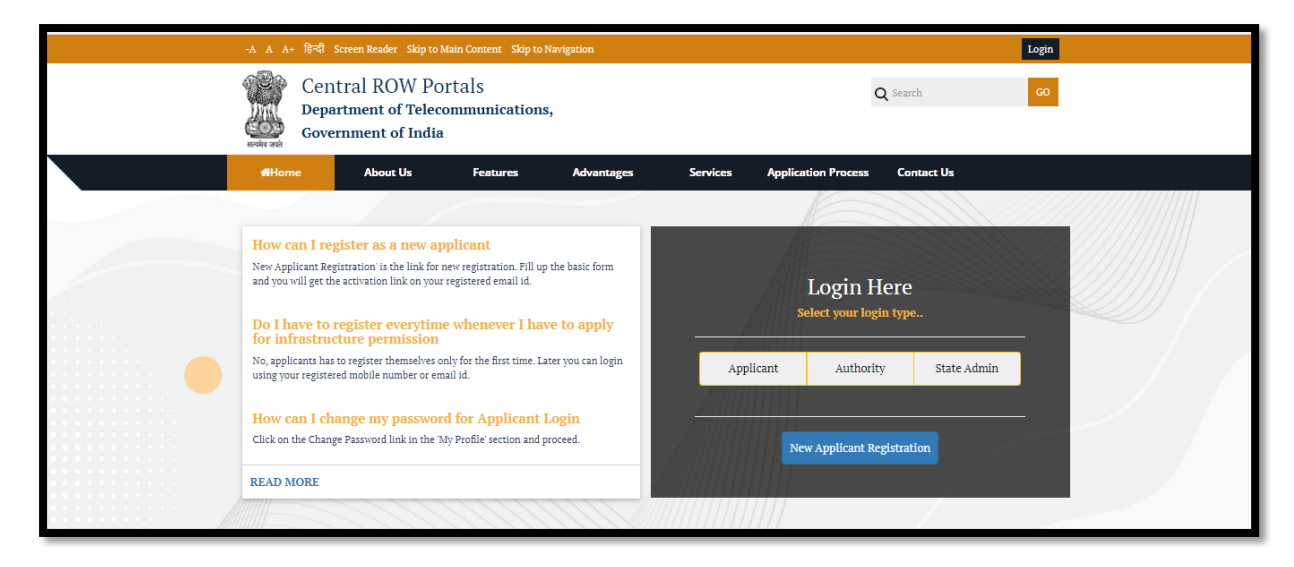

### **New Registration**

If applicant is the first-time user, then new Applicant registration should be the first activity.

User needs to click on the blue button for 'New Applicant Registration'.

Email registration form is displayed as shown below-

|                                                                                                    |                                                                                                    |                                                             | Login                          |  |
|----------------------------------------------------------------------------------------------------|----------------------------------------------------------------------------------------------------|-------------------------------------------------------------|--------------------------------|--|
| Cen<br>Depa<br>Gove                                                                                                    | ntral ROW Pon<br>artment of Teleco<br>ernment of India                                                                                                    | tals<br>mmunications,                                       | Q Search GO                    |  |
|                                                                                                    | About Us                                                                                                    | Features Advantages Services                                | Application Process Contact Us |  |
|                                                                                                    |                                                                                                    | Register yourself with your email                           | *                              |  |
| How can I replicant Replicant Replic | gister as a new apy<br>gistration' is the link for n<br>e activation link on your s<br>register everytime<br>cture permission<br>a to register themselves on | Your E-Mail  wreg egiste Password Confirm Password ky for t | gin Here<br>our login type     |  |
| using your register                                                                                                    | red mobile number or ema                                                                                                    | 4a94cc                                                      | Autioncy State Autim           |  |
| How can I ch<br>Click on the Chang                                                                                                    | ange my password<br>ge Password link in the 'M                                                                                                    | rofil Captcha Register                                      | icant Registration             |  |
| READ MORE                                                                                                    |                                                                                                    |                                                             |                                |  |
|                                                                                                    |                                                                                                    |                                                             |                                |  |

Provide Email and Password. Enter the details and click on 'Register' -

| Email: Inbox (1)                                        | × 📔 Central ROW Portal                                                                                                    | x +                                                                                                    |       |     | $\sim$ | - | ٥ | ×        |
|---------------------------------------------------------|----------------------------------------------------------------------------------------------------|----------------------------------------------------------------------------------------------------|-------|-----|--------|---|---|----------|
| $\leftrightarrow$ $\rightarrow$ $C$ $\square$ row.sugar | nsanchar.gov.in                                                                                                    |                                                                                                    | 0- (  | 2 B | ☆      | * |   | ŝ :      |
|                                                         |                                                                                                    |                                                                                                    | Login |     |        |   |   | <b>^</b> |
|                                                         | Central ROW Po<br>Department of Telec<br>Government of India                                                                                                    | rtals Q search<br>mmunications,                                                                        | GO    |     |        |   |   |          |
|                                                         |                                                                                                    | Features Advantages Services Application Process Contact Us                                            |       |     |        |   |   |          |
|                                                         | How can I register as a new or<br>New Applicant Registration is the link for<br>and you will get the activation link on you<br>Do I have to register everythin<br>for infrastructure permission<br>No applicants has to register themselves<br>using your registered mobile number or er<br>How can I change my passwo<br>Click on the Change Parsword link in the<br>READ MORE | Register yourself with your email         Your E-Mail         'thaltaxenal4@gmail.com         Password |       |     |        |   |   |          |

Verification message is displayed and Activation email sent on provided email id

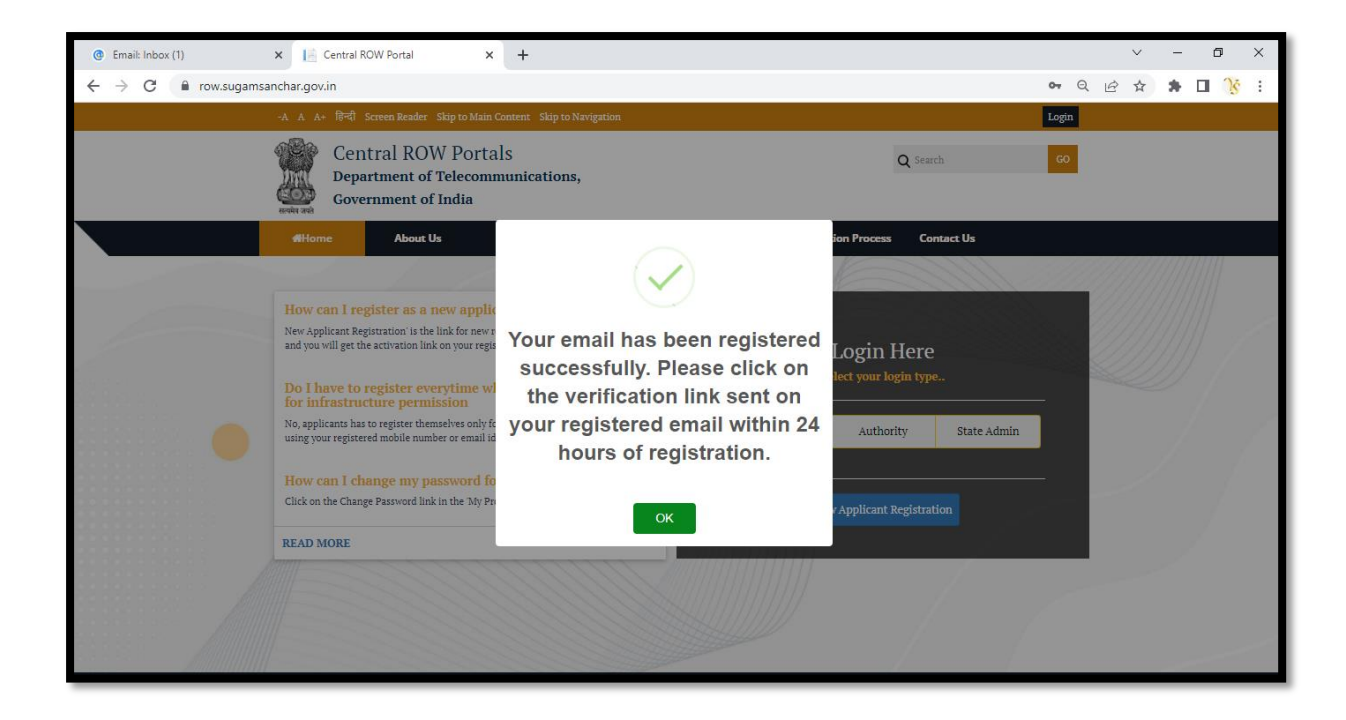

Check your registered email inbox - click on the link given in the email

| Central RoW Portal Registration: Please validate your email address ⊃ 🔤                                                                                                    |   |   |  |  |  |  |  |  |  |
|----------------------------------------------------------------------------------------------------|---|---|--|--|--|--|--|--|--|
| support@sugamsanchar.gov.in 11:28 AM (1 minute ago)                                                                                                    | * | : |  |  |  |  |  |  |  |
| Dear User,<br>Please click on the link given below to validate and activate your account                                                                                                    |   |   |  |  |  |  |  |  |  |
| <u>https://row.sugamsanchar.gov.in/Portal/Applicant/UserVerification.aspx?verif_type=email&amp;data=vishalsaxena14@gmail.com&amp;enckey=<br/>7CD9135765EF5EA5BF6D8C2FE8D82DF9</u>                                    |   |   |  |  |  |  |  |  |  |
| This link will be active only for 24 hours from the time of registration. In case you fail to activate your account within the stipulated time, you will be require register.<br>Regards,<br>Control RolW Team, DoT. |   |   |  |  |  |  |  |  |  |
|                                                                                                    |   |   |  |  |  |  |  |  |  |

Email verified and click ok, user redirected to login -

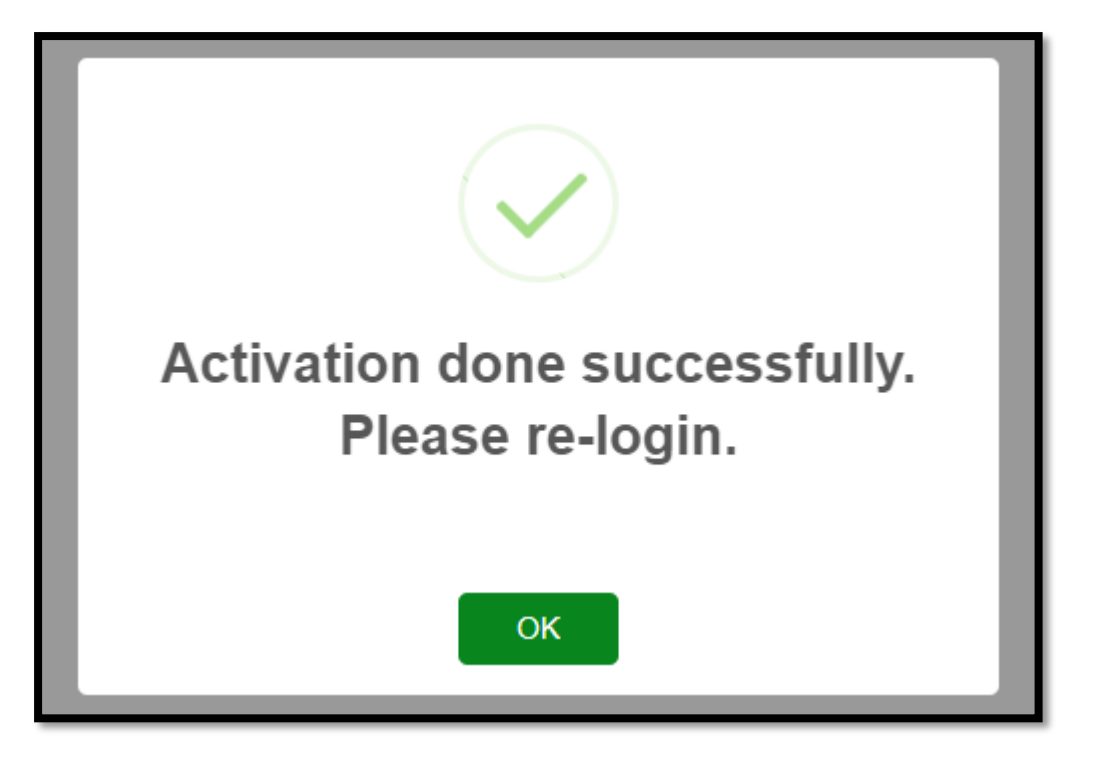

#### Verification email also sent-

E-Mail verification done successfully. > Inbox > Inbox

### Applicant Profile Data

Now try again to log in to the portal. On first login, applicant will be directed to the profile creation page as shown below –

| User Profile                                              |                                                           |                                                |                          |        |  |  |
|-----------------------------------------------------------|-----------------------------------------------------------|------------------------------------------------|--------------------------|--------|--|--|
| Complete User Profile (All fields are required)           |                                                           |                                                |                          |        |  |  |
| Applicant Name *                                          | Organisation /Agency Name *                               | Organisation Type *                            | Organisation Ownership * |        |  |  |
|                                                           |                                                           | Please Select                                  | Please Select            | ~      |  |  |
| Applicant Address *                                       |                                                           | Email ID *                                     | State *                  |        |  |  |
|                                                           |                                                           | vishalsaxena14@gmail.com                       | Please Select            | ~      |  |  |
|                                                           |                                                           |                                                |                          |        |  |  |
| District *                                                | Pin Code *                                                | License Number *                               | License Expiry Date *    |        |  |  |
|                                                           | •                                                         |                                                | dd-mm-yyyy               |        |  |  |
| License Certificate *                                     | Authorization letter from Organization *                  | Mobile Number (Enter 10 digits mobile number)* | OTP *                    |        |  |  |
| Choose File No file chosen                                | Choose File No file chosen                                | Get OTP                                        |                          |        |  |  |
| (Please upload pdf file only and max size should be 2 MB) | (Please upload pdf file only and max size should be 2 MB) |                                                |                          |        |  |  |
|                                                           |                                                           |                                                |                          | Submit |  |  |

Phone number need to be verified with OTP

| 🔞 Email: Re: Reminder: Activites to 🗆 🗙 📔 Central ROW                                               | Portal X                                                          | 🚆 User Profile 🛛 🗙                                         | +           |                                 |                                                                   | $\sim$ | -        | ٥         | ×                |
|----------------------------------------------------------------------------------------------------|-------------------------------------------------------------------|------------------------------------------------------------|-------------|---------------------------------|-------------------------------------------------------------------|--------|----------|-----------|------------------|
| ← → C                                                                                               | pplicant/ApplicantReg                                             | gistration                                                 |             |                                 | Q                                                                 | 8 \$   | *        | 🗆 🚯       | :                |
| Central ROW =                                                                                       |                                                                   |                                                            |             |                                 |                                                                   | visha  | ilsaxena | 14@gmail. | com <del>*</del> |
| User Profile<br>Login / User Profile                                                                |                                                                   |                                                            |             |                                 |                                                                   |        |          |           |                  |
| Complete User Profile (All fields are required)                                                     |                                                                   |                                                            |             |                                 |                                                                   |        |          |           |                  |
| Applicant Name *<br>Vishal Saxena<br>Applicant Address *                                            | Organisation /Agen<br>MPSEDC                                      | OTP has been sent s                                        | uccessfully | TSP) 🗸                          | Organisation Ownership<br>Government<br>State *<br>MADHYA PRADESH | •      |          | ~         | •                |
| District * BHOPAL                                                                                   | Pin Code * 462016                                                 | to your mobile n                                           | umber.      |                                 | License Expiry Date *<br>26-07-2026                               |        |          |           |                  |
| License Certificate * Choose File No file chosen                                                    | Authorization letter<br>Choose File No                            | ок                                                         |             | gits mobile number)*<br>Get OTP | OTP *                                                             |        |          |           |                  |
| (Please upload pdf file only and max size should be 2 MB)<br>License Certificate has been uploaded. | (Please upload pdf file only<br>Authorization letter<br>uploaded. | and max size should be 2 MB)<br>from Organization has been |             |                                 |                                                                   |        |          |           |                  |
|                                                                                                    |                                                                   |                                                            |             |                                 |                                                                   |        | l        | Submit    |                  |
|                                                                                                    |                                                                   |                                                            |             |                                 |                                                                   |        |          |           |                  |

After verifying phone number, profile is saved -

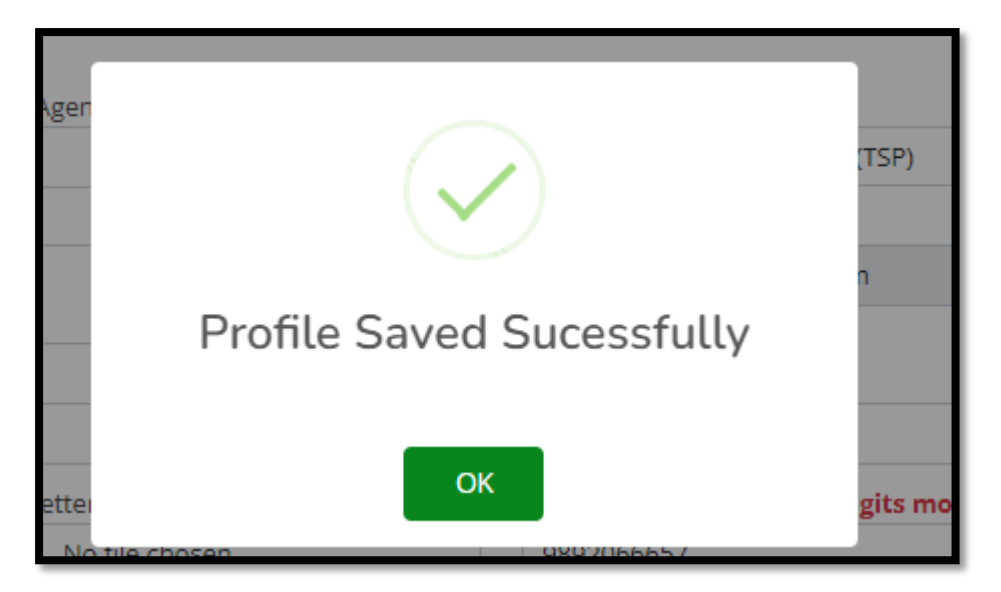

Applicant profile can be viewed at – top right corner.

| 🐵 Email: Inbox x 👔 StateLandingURLs - G : X 😒 WhatsApp x 💆 Centralised ROW App : X 💆 Centralised ROW App : X 👔 Centralised ROW App : X               | ~ - 0 ×                                               |
|----------------------------------------------------------------------------------------------------|-------------------------------------------------------|
| $\leftarrow$ $\rightarrow$ C $\square$ sarabhai-coe.mapit.gov.in/TowerAppUAT/Portal/Applicant/ApplicantDashBoard $\frown$                            | ९ 🖻 🖈 🖿 🔥 :                                           |
| ★ Bookmarks 🔞 Official Email 🔇 PM Tool 🌒 Vanopaj 📗 :: Madhya Pradesh 🤡 New Central Tower 🧐 Meghalaya Tower A 🧐 Staging Vanopaj 🕥 Centralised ROW A 🧐 | ::Staging MP Tower >>>>>>>>>>>>>>>>>>>>>>>>>>>>>>>>>> |
| Central RoW =                                                                                                    | vishalsaxena14@gmail.com *                            |
| B Dashboard Applicant DashBoard                                                                                                    | vishalsaxena14@gmail.com<br>MPSEDC                    |
| 82 New Request                                                                                                    | 은 My Profile                                          |
| Draft Requests Pending Approved Fee Pending Fee Paid Reverted                                                                                        | A Change Password                                     |
|                                                                                                    | ⇒ Sign Out                                            |
|                                                                                                    |                                                       |
| Request Id: Application Number: Status:                                                                                                    |                                                       |
| Select Request Id   Select Application Number  Select Status                                                                                         | Search                                                |
| Draft Requests                                                                                                    |                                                       |
|                                                                                                    |                                                       |
| Request Id         Total Location Applied GroundBased         Total LocationApplied RoofTop         Total Location Applied Right Of Way              | View                                                  |
| 40 1/1 0/0 0/0                                                                                                    | •                                                     |
|                                                                                                    |                                                       |
| Application For Integrated States                                                                                                    | Refresh                                               |
|                                                                                                    |                                                       |
| https://sarabhai-coe.mapit.gov.in/TowerAppUAT/Portal/Applicant/EditUserProfile                                                                       |                                                       |

Click 'My Profile'. Detail displayed as shown below -

| 🕱 Central RoW  | Ξ                                              |                                             |                                                      | vishalsaxena14@gmail.com •               |
|----------------|------------------------------------------------|---------------------------------------------|------------------------------------------------------|------------------------------------------|
| 88 Dashboard   | User Profile<br>Login / View/Edit User Profile |                                             |                                                      |                                          |
| 88 New Request | View/Edit User Profile Mindon Adding           |                                             |                                                      |                                          |
|                | Applicant Name *<br>Vishal Saxena              | Organisation /Agency Name *<br>MPSEDC       | Organisation Type * Telecom Service Provider (TSP) v | Organisation Ownership *<br>Government v |
|                | Applicant Address *<br>Bhopal                  |                                             | Email ID *<br>vishalsaxena14@gmail.com               | State *<br>MADHYA PRADESH ~              |
|                | District *<br>BHOPAL v                         | Pin Code *<br>462016                        | License Number<br>ABCD1234                           | License Expiry Date<br>2028-03-21        |
|                | View License Certificate                       | View Authorization letter from Organization | Mobile Number<br>9892066657 Get OTP                  | OTP *                                    |
|                |                                                |                                             |                                                      | Submit                                   |
|                |                                                |                                             |                                                      | Zuunik                                   |

Update the fields in case of modify, get the OTP and Click Submit. The changes are done to the applicant profile.

To change the password, applicant has the option on the navigation bar as shown below -

| 💈 Central RoW                        | × +                                                                                                    |                                                                       |        | -                                           | ٥          | ×  |
|--------------------------------------|----------------------------------------------------------------------------------------------------|-----------------------------------------------------------------------|--------|---------------------------------------------|------------|----|
| $\leftarrow \   \rightarrow \   G$   | ि ि है है https://sarabhai-coe.mapit.gov.in/TowerAppUAT/Portal/App                                                                                                    | plicant/ApplicantDashBoard                                            | ₿ 67%  |                                             | ${\times}$ | ≡  |
| Central RoW                          | ≡                                                                                                    |                                                                       |        | Q vishalsaxena14                            | @gmail.com | 1* |
| 88 Dashboard                         | Applicant DashBoard<br>Home / Dashboard                                                                                                    |                                                                       |        | vishalsaxena14@gn<br>MPSEDC                 | nail.com   |    |
| 23 New Request                       | Image: Constraint of the second second se | Fee Panding     Fee Pand     Revented       Image: Status     Status: |        | My Profile     Change Password     Sign Out |            |    |
|                                      | Draft Requests<br>Request Id Total Location Applied GroundBased To<br>40 1/1 0/1                                                                                                    | oral LocationApplied RoofFop Total Location Applied Right<br>0 00     | Of Way | View                                        | •          |    |
|                                      | Application For Integrated States                                                                                                    |                                                                       |        | Refresh                                     |            |    |
| https://sarabhai-coe.mapit.gov.in/To | verAppUAT/Portal/Applicant/ChangePassword.aspx © Co                                                                                                    | opyright Central ROW Portal. All Rights Reserved                      |        |                                             |            |    |

Click Change Password –

| 🧱 Central RoW                | ≡               |                                                        |                                                                                                    |                           | vishalsaxena14@gmail.com * |
|------------------------------|-----------------|--------------------------------------------------------|----------------------------------------------------------------------------------------------------|---------------------------|----------------------------|
| 器 Dashboard<br>器 New Request | Change Password | Instruction : Password should have 8 characters consis | t of at least 1 upper case letter, 1 lower case letter, 1 numb                                              | er & 1 Special Character. |                            |
|                              |                 | Old Password                                           | New Password                                                                                                | Confirm Password          |                            |
|                              |                 | 6414 Captcha                                           | Update Cancel                                                                                               |                           |                            |
|                              |                 |                                                        | © Copyright Central ROW Portal, All Rights Reserved<br>Designed by Center of Excellence(CoE),MAP_IT, Bhopal |                           |                            |

### Login Process

Click on the Applicant tab on the Login screen -

| @ Email: Inbox (1)                            | × 📔 Central ROW Portal X +                                                                              |                              |                     |      |   | ~ | - | ٥    | × |
|-----------------------------------------------|----------------------------------------------------------------------------------------------------|------------------------------|---------------------|------|---|---|---|------|---|
| $\leftrightarrow$ $\rightarrow$ C $$ row.suga | isanchar.gov.in                                                                                         |                              |                     | Q    | Ē | ☆ | * | ı Nš | : |
|                                               |                                                                                                    |                              | Le                  | ogin |   |   |   |      | * |
|                                               | Central ROW Portals<br>Department of Telecommunications,<br>Government of India                         |                              | Q Search            |      |   |   |   |      |   |
|                                               | Allome About Us Features Advantages                                                                     | Services Application Pro     |                     |      |   |   |   |      |   |
|                                               | Login with your email/                                                                                  | nobile number ×              |                     |      |   |   |   |      |   |
|                                               | Login with email  How can 1 register as a new applican                                                  | Login with mobile $\bigcirc$ |                     |      |   |   |   |      |   |
|                                               | New Applicant Registration' is the link for new regist                                                  |                              |                     |      |   |   |   |      |   |
|                                               | and loc him for meaning anothing on local relation                                                      |                              |                     |      |   |   |   |      |   |
|                                               | Do I have to register everytime when<br>for infrastructure permission                                   |                              |                     |      |   |   |   |      |   |
|                                               | No, applicants has to register themselves only for the using your registered mobile number or email id. |                              | thority State Admin |      |   |   |   |      |   |
|                                               | How can I change my password for A                                                                      |                              |                     |      |   |   |   |      |   |
|                                               | Click on the Change Password link in the My Profile                                                     | Login                        |                     |      |   |   |   |      |   |
|                                               | READ MORE                                                                                               | rgot Password                |                     |      |   |   |   |      |   |
|                                               |                                                                                                    | wardood Skieldskield         |                     |      |   |   |   |      |   |
| anar di                                       |                                                                                                    |                              |                     |      |   |   |   |      |   |
|                                               |                                                                                                    |                              |                     |      |   |   |   |      |   |
|                                               |                                                                                                    |                              | 2                   |      |   |   |   |      | - |

Email login is selected by default. Provide the credentials and captcha and click login

| @ Email: Inbox (1)                                   | × 📔 Central ROW Portal 🗙 🕂                                                                                            |                                         |           |    | ~ | -   | ٥  | ×  |
|------------------------------------------------------|----------------------------------------------------------------------------------------------------|-----------------------------------------|-----------|----|---|-----|----|----|
| $\leftrightarrow$ $\rightarrow$ C $\square$ row.suga | nsanchar.gov.in                                                                                                    |                                         | 07        | QÊ | ☆ | * 0 | ÌŚ | :  |
|                                                      | $(-A) = A + - \overline{R} \overline{\neg} \overline{d} \overline{l}$ . Screen Reader – Skip to Main Content – Skip t | to Navigation                           | Login     |    |   |     |    | *  |
|                                                      | Central ROW Portals<br>Department of Telecommunication<br>Government of India                                         | ns,                                     | Search GO |    |   |     |    |    |
|                                                      | Home About Us Features                                                                                                | Advantages Services Application Process |           |    |   |     |    |    |
|                                                      | Login v                                                                                                    | with your email/mobile number ×         |           |    |   |     |    |    |
|                                                      | How can I register as a new applican                                                                                  | Login with email                        |           |    |   |     |    |    |
|                                                      | New Applicant Registration is the link for new regist                                                                 | r E-Mail                                |           |    |   |     |    |    |
|                                                      | vish                                                                                                    | halsaxena14@gmail.com                   |           |    |   |     |    |    |
| 1 <b>4</b> -                                         | Do I have to register everytime when<br>for infrastructure permission                                                 | r Password                              |           |    |   |     |    |    |
|                                                      | No, applicants has to register themselves only for th                                                                 | athority                                |           |    |   |     |    |    |
|                                                      | congyour registered mostle number of email id.                                                                        | ec5658                                  |           |    |   |     |    |    |
|                                                      | How can I change my password for A                                                                                    | 5658                                    |           |    |   |     |    |    |
|                                                      | Click on the Change Password link in the My Profile                                                                   | Login                                   |           |    |   |     |    |    |
|                                                      | READ MORE                                                                                                    | Forgot Password                         |           |    |   |     |    |    |
|                                                      |                                                                                                    |                                         |           |    |   |     |    |    |
|                                                      |                                                                                                    |                                         |           |    |   |     |    |    |
|                                                      |                                                                                                    |                                         |           |    |   |     |    | 17 |
|                                                      |                                                                                                    |                                         |           |    |   |     |    | -  |

-OR-

Select Login with Mobile -

| @ Ema                    | il: Inbox | ×                | 💆 Centralised ROW Appro   | als X       | S Central ROW Portals     | ×        | +                  |   |   | `   | < -            | - 0   | × |
|--------------------------|-----------|------------------|---------------------------|-------------|---------------------------|----------|--------------------|---|---|-----|----------------|-------|---|
| $\leftarrow \rightarrow$ | C         | sarabhai-coe.map | pit.gov.in/TowerAppUAT/To | werPolicy_L | ogin_Mode                 |          |                    |   | Q | e 1 | <del>ک</del> ا | ) 🛛 🚯 | : |
|                          |           |                  |                           |             |                           |          |                    |   |   |     |                |       | ^ |
|                          |           |                  |                           |             |                           |          |                    |   |   |     |                |       |   |
|                          |           |                  |                           |             |                           |          |                    |   |   |     |                |       |   |
|                          |           |                  |                           |             |                           |          |                    |   |   |     |                |       |   |
|                          |           |                  |                           |             | Login with your email/mob | ile numb | er                 | × |   |     |                |       |   |
|                          |           |                  |                           |             | Login with email ()       | L        | ogin with mobile 💿 |   |   |     |                |       |   |
|                          |           |                  |                           |             | Enter Mobile Number       |          |                    |   |   |     |                |       |   |
|                          |           |                  |                           |             |                           |          | Get OTP            |   |   |     |                |       |   |
|                          |           |                  |                           |             | Enter OTP                 |          |                    |   |   |     |                |       |   |
|                          |           |                  |                           |             | 743633                    |          |                    |   |   |     |                |       |   |
|                          |           |                  |                           |             | 74aeaa                    |          |                    |   |   |     |                |       |   |
|                          |           |                  |                           |             | ц                         | ogin     |                    |   |   |     |                |       |   |
|                          |           |                  |                           |             | Forgot                    | Password |                    |   |   |     |                |       |   |
|                          |           |                  |                           |             |                           |          |                    |   |   |     |                |       |   |
|                          |           |                  |                           |             |                           |          |                    |   |   |     |                |       |   |
|                          |           |                  |                           |             |                           |          |                    |   |   |     |                |       |   |
|                          |           |                  |                           |             |                           |          |                    |   |   |     |                |       |   |
|                          |           |                  |                           |             |                           |          |                    |   |   |     |                |       | • |

Enter your mobile number and get the OTP.

| C | Ema           | il: Inbox | ×                 | 💆 Centralised ROW Approvals | ×      | S Central ROW Portals X           | +         |   |   | ~ | - | ٥   | × |
|---|---------------|-----------|-------------------|-----------------------------|--------|-----------------------------------|-----------|---|---|---|---|-----|---|
| ~ | $\rightarrow$ | G         | arabhai-coe.mapit | .gov.in/TowerAppUAT/TowerPo | licy_L | ogin_Mode                         |           | Q | Ŀ | ☆ | * | 🗆 🔥 | : |
|   |               |           |                   |                             |        |                                   |           |   |   |   |   |     | - |
|   |               |           |                   |                             |        |                                   |           |   |   |   |   |     |   |
|   |               |           |                   |                             |        |                                   |           |   |   |   |   |     |   |
|   |               |           |                   |                             |        |                                   |           |   |   |   |   |     |   |
|   |               |           |                   |                             |        | T - 1 - 11                        |           |   |   |   |   |     |   |
|   |               |           |                   |                             |        | Login with your email/mobile numb | er        |   |   |   |   |     |   |
|   |               |           |                   |                             |        |                                   |           |   |   |   |   |     |   |
|   |               |           |                   |                             |        |                                   |           |   |   |   |   |     |   |
|   |               |           |                   |                             |        | OTP has been                      | sont      |   |   |   |   |     |   |
|   |               |           |                   |                             |        | successfully to you               | ur mobile |   |   |   |   |     |   |
|   |               |           |                   |                             |        | number.                           |           |   |   |   |   |     |   |
|   |               |           |                   |                             |        |                                   |           |   |   |   |   |     |   |
|   |               |           |                   |                             |        | ок                                |           |   |   |   |   |     |   |
|   |               |           |                   |                             |        | Forgot Password                   |           |   |   |   |   |     |   |
|   |               |           |                   |                             |        |                                   |           |   |   |   |   |     |   |
|   |               |           |                   |                             |        |                                   |           |   |   |   |   |     |   |
|   |               |           |                   |                             |        |                                   |           |   |   |   |   |     |   |
|   |               |           |                   |                             |        |                                   |           |   |   |   |   |     |   |
|   |               |           |                   |                             |        |                                   |           |   |   |   |   |     | - |

Enter OTP and Captcha, Applicant logged in successfully. Dashboard page is displayed by default

| @ Email: Inbox                         | 🗙 🛛 🧮 Centralised ROW Approvals 🛛 🗴 🔋 Central RoW                                       | × +                                       | ~                                   | – o ×                  |
|----------------------------------------|-----------------------------------------------------------------------------------------|-------------------------------------------|-------------------------------------|------------------------|
| ← → C 🔒 sarabhai-c                     | e.mapit.gov.in/TowerAppUAT/Portal/Applicant/ApplicantDashBoard                          |                                           | <b>~</b> Q 🖻 🛱                      | r 🗰 🖬 🛞 E              |
| 📓 Central RoW                          | ≡                                                                                       |                                           | (Q) visha                           | alsaxena14@gmail.com * |
| Bashboard           Image: New Request | Applicant DashBoard<br>Home / DashBoard                                                 | r:<br>Number<br>T<br>Status:<br>Select St | Reverted Rejected                   |                        |
|                                        | Oraft Requests       Request Id     Total Location Applied GroundBased       40     1/1 | Total LocationApplied RoofTop             | Total Location Applied Right Of Way | View                   |
|                                        | Application For Integrated States                                                       |                                           | Refres                              | n)                     |

## Applicant Dashboard

On login, Applicant has 2 options either to view all the draft/applied applications and their current status or they can apply for new Request.

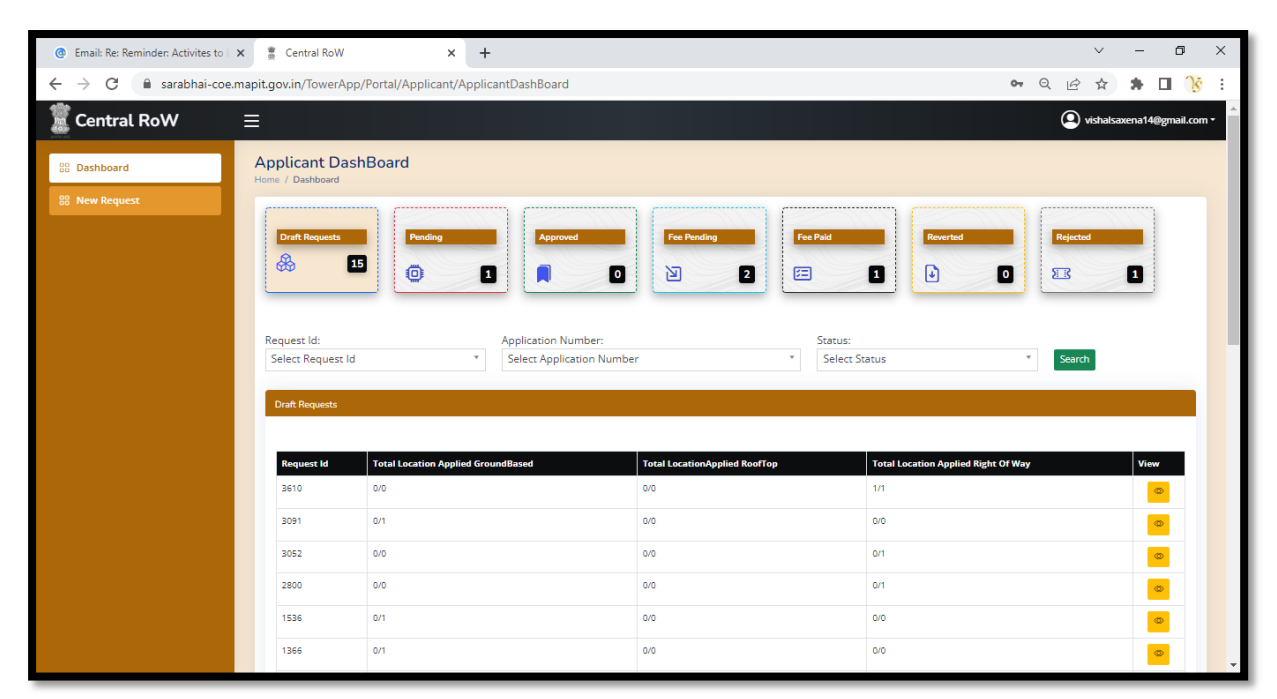

Clicking on different tabs will display the list of applications in different stages

Dashboard Includes the Application tracking of the integrated states\*\* – Scroll down to the bottom.

\*\*Integrated states are the states which are having their own portal and the listed applications are submitted there after login thru central portal.

| @ Email: Re: Reminder: Activites to 🗆 🗙                     | 🗋 Central RoW                               | × +                         |                    |                     |                | ~           | - 0           | ×          |  |  |  |  |
|-------------------------------------------------------------|---------------------------------------------|-----------------------------|--------------------|---------------------|----------------|-------------|---------------|------------|--|--|--|--|
| $\leftrightarrow$ $\rightarrow$ C $\square$ sarabhai-coe.ma | pit.gov.in/TowerApp/                        | Portal/Applicant/ApplicantD | ashBoard           |                     | a              | • Q 🖻 ☆     | * 🗆 (         | <u>k</u> : |  |  |  |  |
| 🧱 Central RoW 🛛 🗉                                           | ≣                                           |                             |                    |                     |                | () vishalsa | xena14@gmail. | com •      |  |  |  |  |
| Dashboard                                                   | Dashboard Application For Integrated States |                             |                    |                     |                |             |               |            |  |  |  |  |
| 88 New Request                                              |                                             |                             |                    |                     |                |             |               |            |  |  |  |  |
|                                                             | Request No                                  | Application No              | Application Type   | Application Date    | State          | Status      | View          |            |  |  |  |  |
|                                                             | 3326                                        | EP5929                      | Ground Based Tower | 11/04/2022 14:59:58 | MAHARASHTRA    | Pending     | ٩             |            |  |  |  |  |
|                                                             | 1270                                        | AJM/2021-22/TIF1/73         | Roof Top Tower     | 29/03/2022 21:31:08 | RAJASTHAN      | Pending     | 0             |            |  |  |  |  |
|                                                             | 1273                                        | EP5873                      | Ground Based Tower | 29/03/2022 19:52:33 | MAHARASHTRA    | Pending     | ۲             |            |  |  |  |  |
|                                                             | 1270                                        | AJM/2021-22/TIF1/73         | Roof Top Tower     | 29/03/2022 19:52:31 | RAJASTHAN      | Pending     | ۵             |            |  |  |  |  |
|                                                             | 1262                                        | MPSE/FORM1B/3301            | Roof Top Tower     | 29/03/2022 19:52:29 | MADHYA PRADESH | Pending     | ۵             |            |  |  |  |  |
|                                                             | 847                                         | MPSE/FORM1A/3785            | Ground Based Tower | 29/03/2022 18:57:31 | MADHYA PRADESH | Pending     | ۲             |            |  |  |  |  |
|                                                             | 722                                         | MPSE/FORM1B/3299            | Roof Top Tower     | 29/03/2022 18:57:21 | MADHYA PRADESH | Pending     | ۵             |            |  |  |  |  |
|                                                             | 716                                         | MPSE/FORM1C/59              | Right of Way       | 29/03/2022 18:57:20 | MADHYA PRADESH | Pending     | ۲             |            |  |  |  |  |
|                                                             | 692                                         | AJM/2021-22/TIF1/53         | Roof Top Tower     | 29/03/2022 18:57:13 | RAJASTHAN      | Pending     | ۲             |            |  |  |  |  |
|                                                             | 662                                         | MPSE/FORM1A/3779            | Ground Based Tower | 29/03/2022 18:57:07 | MADHYA PRADESH | Pending     | 0             |            |  |  |  |  |
|                                                             | 1 2                                         |                             |                    |                     |                |             |               |            |  |  |  |  |
|                                                             |                                             |                             |                    |                     |                |             |               |            |  |  |  |  |
|                                                             |                                             |                             |                    |                     |                |             |               | 1          |  |  |  |  |
|                                                             |                                             |                             |                    |                     |                |             | _             |            |  |  |  |  |

## New Request: Onboarding

Applicant can apply for overground and underground infrastructure for any State or Union Territory (UT) through the central portal. For that Select 'New Request' menu option as shown below –

| @ Email: Re: Reminder: Activites to E 🗙                | Central RoW X +                                      |                                                                                                    | ~ - Ø ×                      |
|--------------------------------------------------------|------------------------------------------------------|----------------------------------------------------------------------------------------------------|------------------------------|
| $\leftrightarrow$ $\rightarrow$ C $(h)$ sarabhai-coe.m | apit.gov.in/TowerApp/Portal/Applicant/stateselection |                                                                                                    | ९ छ 🖈 🖪 🔥 :                  |
| 🐮 Central RoW                                          | ≡                                                    |                                                                                                    | Q vishalsaxena14@gmail.com • |
| 88 Dashboard                                           | Select State                                         |                                                                                                    |                              |
| B New Request                                          | Please Select State for New Application Request      | Please Select                                                                                              | <b>v</b>                     |
|                                                        |                                                      |                                                                                                    | Apply Back To Dashboard      |
|                                                        |                                                      | © Copyright Central ROW Portal. All Rights Reserved<br>Designed by Center of Excellence(CoE).MAP_IT.Bhopal |                              |

Select State or UT from the list, to apply for -

| 🧝 Central RoW | Ξ | =                                               |                                                             |                                                              | 🔘 vishalsaxena14@gmail.com • |
|---------------|---|-------------------------------------------------|-------------------------------------------------------------|--------------------------------------------------------------|------------------------------|
| 器 Dashboard   |   | Select State                                    |                                                             |                                                              |                              |
| B New Request |   | Please Select State for New Application Request |                                                             | PUDUCHERRY                                                   | v                            |
|               | l |                                                 |                                                             |                                                              | Apply Back To Dashboard      |
|               |   |                                                 | © Copyright <b>Central ROW</b><br>Designed by Center of Exc | / Portal. All Rights Reserved<br>sellence(CoE).MAP_IT.Bhopel |                              |

Note:

| • • · · ·        |             | <u> </u>   |       | - ·· · ›      |   |
|------------------|-------------|------------|-------|---------------|---|
| Applying for – ( | Onboarded** | States and | Union | (ierritories) | 1 |

- 1. Andaman & Nicobar
- 2. Arunachal Pradesh
- 3. Chandigarh
- 4. Dadra Nagar Haveli & Daman Diu
- 5. Jammu & Kashmir
- 6. Ladakh
- 7. Lakshadweep
- 8. Meghalaya
- 9. Puducherry
- 10. Tripura

\*\*Onboarded States and Union Territories meaning the entire application process will be done at Central ROW Portal only.

For Other States and Union Territories, Process explained in detail @ New Request: Integrated

Essential parameters to be provided to check for the availability\*\*\* of Disposing authority and payment details –

\*\*\*Disposing Authority and Payment Details are configured by State Admin. In case the combination doesn't exist, portal will not allow applicant to proceed further.

| Ξ                    |                                           |                                                            |                                                              |                      | ovishalsaxena14@gmail.com * |
|----------------------|-------------------------------------------|------------------------------------------------------------|--------------------------------------------------------------|----------------------|-----------------------------|
| Essential Parameters |                                           |                                                            |                                                              |                      |                             |
|                      |                                           | PUDU                                                       | CHERRY                                                       |                      |                             |
| District*            | Please Select                             | ~                                                          | Land Type*                                                   | Please Select        | ~                           |
| Area Type*           | Please Select                             | ~                                                          | Department*                                                  | Please Select        | ~                           |
|                      |                                           | _                                                          |                                                              |                      |                             |
|                      |                                           | Proceed                                                    | Reset                                                        |                      |                             |
|                      |                                           |                                                            |                                                              |                      |                             |
|                      |                                           | © Copyright Central ROW<br>Designed by Center of Exc       | / Portal. All Rights Reserved<br>tellence(CoE),MAP_IT,Bhopal | d                    |                             |
|                      | Essential Parameters District* Area Type* | Essential Parameters District*  Area Type*  -Please Select | Essential Parameters                                         | Essential Parameters | Esential Parameters         |

#### Click Proceed

| 🧱 Central RoW | ≡                    |       |                                                     |                                                              | Q vishalsaxena14                                  | @gmail.com • |
|---------------|----------------------|-------|-----------------------------------------------------|--------------------------------------------------------------|---------------------------------------------------|--------------|
| 88 Dashboard  | Essential Parameters |       |                                                     |                                                              |                                                   |              |
| 器 New Request |                      |       | PUDU                                                | CHERRY                                                       |                                                   |              |
|               | District*            | MAHE  | ~                                                   | Land Type*                                                   | Government                                        | ~            |
|               | Area Type*           | Urban | ~                                                   | Department*                                                  | Department of Civil Supplies and Consumer Affairs | ~            |
|               |                      |       | Proceed                                             | d Reset                                                      |                                                   |              |
|               |                      |       |                                                     |                                                              |                                                   |              |
|               |                      |       | © Copyright Central ROV<br>Designed by Center of Ex | W Portal. All Rights Reserved<br>cellence(CoE),MAP_IT,Bhopal | d                                                 |              |

If the combination doesn't exist then system displays the following message-

| @ Email: Inbox                                        | x 💆 Centralised ROW Approvals x 🛊 Central RoW x +               | ~ - 0 ×                    |
|-------------------------------------------------------|-----------------------------------------------------------------|----------------------------|
| $\leftrightarrow$ $\rightarrow$ C $\cong$ sarabhai-co | oe.mapit.gov.in/TowerAppUAT/Portal/Applicant/BasicInfoSelection | ९ 🖻 🖈 🖿 🛞 :                |
| 🧝 Central RoW                                         |                                                                 | vishalsaxena14@gmail.com • |
| 88 Dashboard                                          | Essential Parameters                                            |                            |
| 88 New Request                                        | PUDUCHERRY                                                      |                            |
|                                                       | District" KARAIKAL v Land Type" Private                         | ~                          |
|                                                       | Area Type" Rural                                                | ~                          |
|                                                       | Disposal Authority Not<br>Available. Please Try Later.          |                            |
|                                                       | Nghts Reserved<br>OK                                            |                            |
|                                                       |                                                                 |                            |
|                                                       |                                                                 |                            |
|                                                       |                                                                 |                            |

If the combination exists then, Basic Info form will be displayed- applicant information auto populated from profile

| Email: Re: Reminder: Activites to E ×                   | Central ROW Portal × +                                 |                    |                                      |                            |                                 |                          |           | $\sim$      | -        | ٥         | ×    |
|---------------------------------------------------------|--------------------------------------------------------|--------------------|--------------------------------------|----------------------------|---------------------------------|--------------------------|-----------|-------------|----------|-----------|------|
| $\leftarrow$ $\rightarrow$ C $\cong$ sarabhai-coe.mapit | t.gov.in/TowerAppUAT/Portal/PUDUCHERRY                 | (/Forms/Towe       | erApplication?DistrictId=5998        | LandType=1&AreaType=       | 0&Dept=1229                     |                          | QE        | ≩ ☆         | *        |           | š :  |
| Central ROW Portal $\equiv$                             | State/UT : PUDUCHERRY                                  |                    |                                      |                            |                                 |                          | Welcome   | e : vishals | axena14( | ⊉gmail.co | òm • |
| 88 Dashboard<br>88 New Request                          | Basic Info<br>Submit New Application                   | GBT (F             | Form1A)                              | RTT (Form1B)               | )                               | ROW (Fo                  | orm1C)    | $\square$   |          |           | 1    |
|                                                         | Applicant Name<br>Vishal Saxena                        |                    | Organisation /Agency Name<br>MPSEDC  |                            | Organisation Typ<br>Telecom Set | oe<br>rvice Provider (TS | SP)       |             |          |           |      |
|                                                         | Mobile Number<br>9892066657                            |                    | Email ID<br>vishalsaxena14@gmail.com |                            | Applicant Addre                 | 23                       |           |             |          | 10        |      |
|                                                         | District<br>BHOPAL                                     | Pin Code<br>462016 |                                      | License Number<br>ABCD1234 |                                 | License Expiry Da        | ite (DD/M | M/YYYY)     |          |           | ľ    |
|                                                         | Ground Based Tower No of location(s) on Gov/PSU Land 0 |                    | No of location(s) on Private La      | nd                         | Total No Of loca                | tion(s) Applied          |           |             |          |           |      |
|                                                         | Roof Top Tower No Of location(s) On Govt/PSU Land 0    |                    | No of location(s) on Private La      | nd                         | Total No Of loca                | tion(s) Applied          |           |             |          |           |      |

Select the type and count and then click save -

| @ Email: Re: Reminder: Activites to X | 📱 Central ROW Portal 🛛 🗙 🕂                                                                                  |                    |                                                                                |                            |                  |                            | $\sim$     | -       | ٥         | ×    |  |
|---------------------------------------|----------------------------------------------------------------------------------------------------|--------------------|--------------------------------------------------------------------------------|----------------------------|------------------|----------------------------|------------|---------|-----------|------|--|
| ← → C 🔒 sarabhai-coe.map              | it.gov.in/TowerAppUAT/Portal/PUDUCHERR                                                                      | Y/Forms/Towe       | erApplication?DistrictId=599&                                                  | LandType=1&AreaType        | =0&Dept=1229     | Q                          | \$         | * 1     | 3         | :    |  |
| Central ROW Portal =                  | State/UT : PUDUCHERRY                                                                                       |                    |                                                                                |                            |                  | Welcome                    | : vishalsa | xena14@ | gmail.com | n• ^ |  |
| 8 Dashboard                           |                                                                                                    |                    |                                                                                |                            |                  |                            |            |         | le        |      |  |
| 88 New Request                        | District<br>BHOPAL                                                                                          | Pin Code<br>462016 |                                                                                | License Number<br>ABCD1234 |                  | License Expiry Date (DD/M) | 1/1/1/1)   |         |           |      |  |
|                                       | Ground Based Tower No of location(s) on Govt/PSU Land  No of Top Tower No Of location(s) On Govt/PSU Land 0 | ÷                  | No of location(s) on Private Lat<br>0<br>No of location(s) on Private Lat<br>0 | Land Total 1               |                  | No Of location(s) Applied  |            |         |           |      |  |
|                                       | Right of Way No of location(s) on Govt/PSU Land 0                                                           |                    | No of location(s) on Private Lat<br>0                                          | nd                         | Total No Of loca | ition(s) Applied           | Save       | Rese    | t         |      |  |

#### New request is created –

| @ Email: Re: Reminder: Activites to                    | ×  Central ROW Portal                                                            | +                                                                                     | ~ - @ X                                |
|--------------------------------------------------------|----------------------------------------------------------------------------------|---------------------------------------------------------------------------------------|----------------------------------------|
| $\leftrightarrow$ $\rightarrow$ C $\cong$ sarabhai-coe | e.mapit.gov.in/TowerAppUAT/Portal/PUDI                                           | HERRY/Forms/TowerApplication?DistrictId=599&LandType=1&AreaType=0&Dept=1229           | ବ 🖻 🛧 🗯 🗖 🔥 :                          |
| Central ROW Portal                                     | State/UT : PUDUCHERRY                                                            |                                                                                       | Welcome : vishalsaxena14@gmail.com *   |
| 設 Dashboard<br>器 New Request                           | Basic Info                                                                       | GBT (Form1A) RTT (Form1B)                                                             | ROW (Form1C)                           |
|                                                        | Submit New Application                                                           |                                                                                       |                                        |
|                                                        | Applicant Name<br>Vishal Saxena<br>Mobile Number<br>9892066657                   | Organization Type Organization Type Telecom Service F Applicant Address Bhopal Bhopal | Provider (TSP)                         |
|                                                        | District                                                                         | итен Цсен 234 21                                                                      | nse Expiry Date (DD/MM/YYYY) 1/03/2028 |
|                                                        | C Ground Based Tower<br>No of location(s) on Gov/PSU Land<br>D<br>Roof Top Tower | No of location(s) on Private Land Total No Of location(s<br>0                         | 3) Applied                             |
|                                                        | No Of location(s) On Govt/PSU Lan                                                | No of location(s) on Private Land Total No Of location(s<br>0 0                       | s) Applied                             |

Provide the application location details –

| ⓓ Email: Re: Reminder: Activites to ⊨ 🗙                 | 📱 Central ROW Portal 🛛 🗙 🕂                        |                                      | V                             | - 0 ×               |
|---------------------------------------------------------|---------------------------------------------------|--------------------------------------|-------------------------------|---------------------|
| $\leftarrow$ $\rightarrow$ C $\cong$ sarabhai-coe.mapit | t.gov.in/TowerAppUAT/Portal/PUDUCHERRY/Forms/Towe | rApplication?RequestId=37&FormType=1 | Q @ ☆                         | 🗯 🖬 🚯 E             |
| Central ROW Portal $\equiv$                             | State/UT : PUDUCHERRY                             |                                      | Welcome : vishalsa            | ixena14@gmail.com • |
| 응 Dashboard<br>응 New Request                            | Basic Info GBT (F                                 | orm1A) RTT (Form1B)                  | ROW (Form1C)                  |                     |
|                                                         | Applicant's personal information                  | Contact details                      | Address                       |                     |
|                                                         | Visital Saxena<br>Location Basic Details          | 3922000037                           | внорат                        |                     |
|                                                         | District * MAHE                                   | Urban/Rural *                        |                               | ~                   |
|                                                         | ULB Area Type *Please Select                      | ULB*                                 | Ward *                        | ~                   |
|                                                         | Latitude *                                        | Longitude *                          | Select Location on Google Map |                     |
|                                                         |                                                   |                                      |                               |                     |

#### Technical Details-

| 88 Deshboard   98 New Request <b>Location information Contributes Land Department of Civil Supplies and C</b> School <b>Other structures on the land Details of face Details of face Technical information Technical information Te</b>                                                                                                    | Central ROW Portal | State/UT : PUDUCHERRY                  |                                                        |                                         | Welcome : vishalsaxena14@gmail.co        |
|----------------------------------------------------------------------------------------------------|--------------------|----------------------------------------|--------------------------------------------------------|-----------------------------------------|------------------------------------------|
| Rev Request   Location Information   Gov:Private Land *   Yes - (for Govt Land)   Department *   Department of Civil Supplies and C.   School   office   Electricity lines passing *   No     Postal / Physical Address *   Details of land *   Other structures on the land *   Other structures on the land *   Other structures on the land *   No     Tectnical information     Tentative Height of tower (In meter) *   Area of land   Land for aux equipment (In sqft) *   Caround coverage of the tower (In sqft) *   Tentative Height of tower   Area of land   Land for aux equipment (In sqft)   Ground coverage in sqft   Area of land   Any structure will be damaged *   Details of structural damage   Est cost of restoration  Please Select                                                                                                    |                    | 5.14383                                | 1.6076                                                 | Select Locati                           | on on Google Map                         |
| Location information         Got/Private Land *       Department *       Buildings located on the land       Current use of land *         Yes - (for Gox Land)       Department of Civil Supplies and C       school       office         Biettricky lines passing *       Pottal / Physical Address *       Details of fand *       Other structures on the land *         No        mahe       mahe       No          Technical information        Coround coverage of the tower (in soft) *       Land required for aux equip (in soft) *       Ground coverage in soft         Tentative Height of tower       Area of land       Land for aux equip (in soft) *       Ground coverage in soft         Ary structure will be damaged *       Details of structural damage       Est cost of restoration (in Ra.)       Funding Source *        Please Select        Details of structural damage       Cost of restoration      Please Select | 88 New Request     |                                        |                                                        |                                         |                                          |
| Gov/Private Land *       Department *       Buildings located on the land       Current use of land *         Yes - ( for Govt Land )       Department of Civil Supplies and C       school       office         Biectricity lines passing *       Postal / Physical Address *       Details of land *       Other structures on the land *         No        mahe       mahe       No          Technical information         Forum of the land (in setty) *       Land required for aux equip (in setm) *       Ground coverage of the tower (in setyl) *         Tentative Height of tower (in meter) *       Area of land       Land for aux equipment (in seth) *       Ground coverage in set1         Area of land       Land for aux equipment (in set1)       Ground coverage in set1       Foruing Source *         -Please Select        Details of structural damage       Ext cost of restoration (in Rs.)       Funding Source *      |                    | Location information                   |                                                        |                                         |                                          |
| Yes - (for Govt Land)       Department of Civil Supplies and C       school       office         Biectricity lines passing *       Postal / Physical Address *       Details of land *       Other structures on the land *         No        mahe       mahe       No          Technical information         Tentative Height of tower (in meter) *       Area of land (in soft) *       Land required for aux equipment (in soft) *       Ground coverage of the tower (in soft) *         Tentative Height of tower       Area of land       Land for aux equipment (in soft) *       Ground coverage in soft         Any structure will be damaged *       Details of structural damage       Est cost of restoration (in Ra.)       Funding Source *        Please Select        Details of structural damage       Est cost of restoration      Please Select                                                                                |                    | Govt/Private Land *                    | Department *                                           | Buildings located on the land           | Current use of land *                    |
| Electricity lines passing *       Postal / Physical Address *       Details of land *       Other structures on the land *         No       •       mahe       mahe       No       •         Technical information         Tentative Height of tower (in meter) *       Area of land (in sqft) *       Land required for sux equip (in sqfm) *       Ground coverage of the tower (in sqft) *         Tentative Height of tower       Area of land       Land for aux equipment (in sqft) *       Ground coverage in sqft         Tentative Height of tower       •       Details of structural damage       Est cost of restoration (in Ra.)       Funding Source *         •-Please Select       •       Details of structural damage       Est cost of restoration      Please Select                                                                                                    |                    | Yes - ( for Govt Land )                | Department of Civil Supplies and C $~~\mathbf{\vee}~~$ | school                                  | office                                   |
| No       make       No         Technical information         Tentative Height of tower (in meter)*       Area of land (in sqft)*       Land required for sucequip (in sqfm)*       Ground coverage of the tower (in sqft)*         Tentative Height of tower       Area of land       Land for aux equipment (in sqft)       Ground coverage in sqft         Any structure will be damaged*       Details of structural damage       Est cost of restoration (in Ra.)       Funding Source *        Please Select       V       Details of structural damage       Est cost of restoration      Please Select                                                                                                    |                    | Electricity lines passing *            | Postal / Physical Address *                            | Details of land *                       | Other structures on the land *           |
| Technical information         Tentative Height of tower (in meter) *       Area of land (in sqft) *       Land required for aux equip (in sqfm) *       Ground coverage of the tower (in sqft) *         Tentative Height of tower       Area of land       Land for aux equipment (in sqft)       Ground coverage in sqft         Any structure will be damaged *       Details of structural damage       Ext cost of restoration (in Ra.)       Funding Source *        Please Select       V       Details of structural damage       cost of restoration      Please Select                                                                                                    |                    | No 🗸                                   | mahe                                                   | mahe                                    | No 🗸                                     |
| Technical information         Tentative Height of tower (in meter) *       Area of land (in soft) *       Land required for aux equip (in softm) *       Ground coverage of the tower (in soft) *         Tentative Height of tower       Area of land       Land for aux equipment (in soft) *       Ground coverage of the tower (in soft) *         Any structure will be damaged *       Details of structural damage       Est cost of restoration (in Rs.)       Funding Source *        Please Select       V       Details of structural damage       cost of restoration      Please Select                                                                                                    |                    |                                        |                                                        |                                         |                                          |
| Tentative Height of tower (in meter)*     Area of land (in sqft)*     Land required for aux equip (in sqfm)*     Ground coverage of the tower (in sqft)*       Tentative Height of tower     Area of land     Land for aux equipment (in sqft)     Ground coverage in sqft       Ary structure will be damaged*     Details of structural damage     Est cost of restoration (in Ra.)     Funding Source*      Please Select     V     Details of structural damage     cost of restoration    Please Select                                                                                                    |                    | Technical information                  |                                                        |                                         |                                          |
| Tentative Height of tower     Area of land     Land for aux equipment (in sqft)     Ground coverage in sqft       Ary structure will be damaged *     Details of structural damage     Est cost of restoration (in Rs.)     Funding Source *      Please Select     Details of structural damage     cost of restoration    Please Select                                                                                                    |                    | Tentative Height of tower (in meter) * | Area of land (in sqft) *                               | Land required for aux equip (in sqkm) * | Ground coverage of the tower (in sqft) * |
| Any structure will be damaged *     Details of structural damage     Est cost of restoration (in Rs.)     Funding Source *      Please Select     V     Details of structural damage     cost of restoration    Please Select                                                                                                    |                    | Tentative Height of tower              | Area of land                                           | Land for aux equipment (in sqft)        | Ground coverage in sqft                  |
| Please Select V Details of structural damage cost of restorationPlease Select V                                                                                                    |                    | Any structure will be damaged "        | Details of structural damage                           | Est cost of restoration (in Rs.)        | Funding Source *                         |
|                                                                                                    |                    | Please Select 🗸                        | Details of structural damage                           | cost of restoration                     | Please Select 🗸                          |

Attach the required documents -

| Central ROW Portal | ∃ State/UT : PUD | UCHERRY                                                                                                |                                 |                                                         | Welcome : vishalsaxena14@gmail.c |
|--------------------|------------------|----------------------------------------------------------------------------------------------------|---------------------------------|---------------------------------------------------------|----------------------------------|
|                    | Document         | s to Upload * Only Image File (JPG, JPEG, PNG) , PDF                                                   | File (PDF), DWG File (DWG) Form | nats and Max size 5 MB Allowed To upload                |                                  |
|                    | Sr. No.          | Docs Name                                                                                              | Upload Type                     | Upload File                                             | View                             |
|                    | 1                | Acknowledgement Receipt of TERM CELL of the<br>Self Certificates                                       | File OLink                      | Choose File sample.pdf<br>sample.pdf has been uploaded. | View                             |
|                    | 2                | Contact Details (Employees of the licensee)                                                            | ●File ○Link                     | Choose File sample.pdf<br>sample.pdf has been uploaded. | View                             |
|                    | 3                | Elevation Plan                                                                                         | ●File OLink                     | Choose File sample.pdf<br>sample.pdf has been uploaded. | View                             |
|                    | 4                | Execution of the work (Duration)                                                                       | File OLink                      | Choose File sample.pdf<br>sample.pdf has been uploaded. | View                             |
|                    | 5                | Indemnity Bond                                                                                         | ●File ○Link                     | Choose File sample.pdf<br>sample.pdf has been uploaded. | View                             |
|                    | 6                | Lease Agreement Deed / Consent Agreement<br>Deed , signed by the licensee and the owner of<br>the site | ●File OLink                     | Choose File sample.pdf<br>sample.pdf has been uploaded. | View                             |
|                    | 7                | License/Registration Certificate                                                                       | ●File ○Link                     | Choose File logo.jpg<br>logo.jpg has been uploaded.     | View                             |

Click on Save, new Application Number is created -

| Control I Day Description Anti-internets   M | 2014 P-21                                                                                 |                                                             | V - A X                              |
|----------------------------------------------|-------------------------------------------------------------------------------------------|-------------------------------------------------------------|--------------------------------------|
| Central                                      |                                                                                           |                                                             |                                      |
| ← → C                                        | verAppUAT/Portal/PUDUCHERRY/Forms/Tower                                                   | Application?RequestId=37&FormType=1                         | ९ 🖻 🖈 🖪 🔥 :                          |
| Central ROW Portal = State/UT: F             | PUDUCHERRY                                                                                |                                                             | Welcome : vishalsaxena14@gmail.com * |
| B   Dashboard     B   New Request            | asic Info                                                                                 | orm1A) RTT (Form1B)                                         | ROW (Form1C)                         |
| New App                                      | lication Created with Application Number - PU/34/M                                        | /PSE/FORM1A/17                                              |                                      |
| Applica<br>Name o<br>Visha<br>Locatio        | ant's personal information<br>Papplicant<br>al Saxena<br>New appl<br>appl<br>PU/34/I<br>* | lication created with<br>ication number -<br>MPSE/FORM1A/17 | Address<br>Bhopai                    |
|                                              |                                                                                           | 110*                                                        | Wand *                               |
| Mur                                          | nicipality 🗸                                                                              | Mahe                                                        | Mahe (North)                         |
| Latitude                                     | e*<br>383                                                                                 | Longitude * 1.6076                                          | (Select Location on Google Map)      |
|                                              |                                                                                           |                                                             |                                      |

Click OK, click on the Basic Info tab on the top of the page –

| ⓓ Email: Re: Reminder: Activites to ⊨ × | 🖀 Central ROW Portal 🗙 🕂                              |                    |                                                                              |                            |                                                | $\vee$                                         | -         | ٥       | × |
|-----------------------------------------|-------------------------------------------------------|--------------------|------------------------------------------------------------------------------|----------------------------|------------------------------------------------|------------------------------------------------|-----------|---------|---|
| ← → C 🔒 sarabhai-coe.mapit.             | .gov.in/TowerAppUAT/Portal/PUDUCHERR                  | Y/Forms/Towe       | rApplication?RequestId=37                                                    |                            |                                                | Q 止 ☆                                          | * 🗆       | ß       | : |
| Central ROW Portal $\equiv$             | State/UT : PUDUCHERRY                                 |                    |                                                                              |                            |                                                | Welcome : vishalsa                             | xena14@gm | ail.com | - |
| 88 Dashboard<br>88 New Request          | Basic Info Submit New Application                     | GBT (F             | orm1A)                                                                       | RTT (Form1B)               |                                                | ROW (Form1C)                                   |           |         |   |
|                                         | Applicant Name<br>Vishal Saxena                       |                    | Organisation /Agency Name<br>MPSEDC                                          |                            | Organisation Ty<br>Telecom Se                  | pe<br>rvice Provider (TSP)                     |           |         |   |
|                                         | Mobile Number                                         |                    | Email ID                                                                     |                            | Applicant Addre                                | 23                                             |           |         |   |
|                                         | 9892066657                                            |                    | vishalsaxena14@gmail.com                                                     |                            | Bhopal                                         |                                                | ,         | ,       |   |
|                                         | District<br>BHOPAL                                    | Pin Code<br>462016 |                                                                              | License Number<br>ABCD1234 |                                                | License Expiry Date (DD/MM/YYYY)<br>21/03/2028 |           |         |   |
|                                         | Ground Based Tower No of location(s) on Govt/PSU Land |                    | No of location(s) on Private La<br>0<br>No of location(s) on Private La<br>0 | nd                         | Total No Of loca<br>1<br>Total No Of loca<br>0 | ation(s) Applied                               |           | -       | * |

Go to the bottom of the page –

Read the declaration carefully, if agree check the box for 'I agree' and click on the 'Submit to authority' button

| Email: Re: Reminder: Activites to                      | × 📱 Central ROW Portal × +                                                                                                    | v - 0 X                                                                                                    |
|--------------------------------------------------------|----------------------------------------------------------------------------------------------------|----------------------------------------------------------------------------------------------------|
| $\leftrightarrow$ $\rightarrow$ C $\cong$ sarabhai-coe | mapit.gov.in/TowerAppUAT/Portal/PUDUCHERRY/Forms/TowerApplication?RequestId                                                                                                    | 1=37                                                                                                    |
| Central ROW Portal                                     | E State/UT : PUDUCHERRY                                                                                                    | Welcome : vishatsaxena14@gmail.com *                                                                                                    |
| 88 Dashboard<br>88 New Request                         | Right of Way           No of location(s) on Govt/PSU Land           0                                                                                                    | vate Land Total No Of location(s) Applied                                                                                                    |
|                                                        | Declaration  1. I hereby declare that I have carefully read the policy. I fully comply with the terms and 2. I understand that this application, if found incomplete in any respect and/or if found w 3. I understand that application fee is non-relundable irrespective of whethere or not the g 4. I declare that if at any time any averments made or information furnished by me is four basis of such information/ documents shall be liable to be cancelled/ rejected.  I lagree. | d condition therein.<br>with conditional compliance or not accompained with the application fee, shall be summarily rejected.<br>- permission is granted to me.<br>and incorrect or false, my application shall be liable to be rejected and any permission granted on the |
|                                                        |                                                                                                    | Submit To Authority                                                                                                    |
|                                                        | © Copyright Centra<br>Designed by Center                                                                                                    | ral ROW Portal. All Rights Reserved<br>er of Excellence(CoE).MAP_IT.Ehopal                                                                                                    |

Click OK on the Confirmation message -

| Email: Re: Reminder: Activites to   : | × 🕱 Central ROW Portal                                                                                                    | × +                                                                                                    |                                                                                                    |                                                                                                    |                                         |                | ~                  | -          | ٥          | ×    |
|---------------------------------------|----------------------------------------------------------------------------------------------------|----------------------------------------------------------------------------------------------------|----------------------------------------------------------------------------------------------------|----------------------------------------------------------------------------------------------------|-----------------------------------------|----------------|--------------------|------------|------------|------|
| ← → C 🔒 sarabhai-coe.r                | napit.gov.in/TowerAppUAT/Portal/PU                                                                                                    | DUCHERRY/Forms/Tow                                                                                                    | erApplication?RequestId=37                                                                                                    |                                                                                                    |                                         | QB             | ☆                  | * 0        | 1 <u>}</u> | :    |
| Central ROW Portal                    | State/UT : PUDUCHERRY                                                                                                    | sarabhai-coe.mapit                                                                                                    | .gov.in says                                                                                                    |                                                                                                    |                                         | Welcome : vi   | shalsax            | cena14@ş   | mail.com   | n• ^ |
| 양 Dashboard<br>양 New Request          | Right of Way                                                                                                    | Are You Sure Want To                                                                                                    | Submit The Application(s) To /                                                                                                    | Authority?                                                                                                    | Total No Of location(s) Applied         |                |                    |            |            |      |
|                                       | C Declaration  I. I hereby declare that I have can I. I understand that application I. I understand that application fr I. I declare that if a lary time any basis of such information/ docum I I Agree. | efully read the policy. I full,<br>on, if found incomplete in a<br>le is non-refundable irrespu<br>averments made or inform<br>ents shall be liable to be ca | comply with the terms and con<br>ny respect and/ or if found with<br>ctive of whether or not the pern<br>ation furnished by me is found in<br>ncelled/ rejected. | dition therein.<br>conditional compliance or ni<br>nission is granted to me.<br>ncorrect or false, my applica | ot accompained with the application fee | , shall be sur | nmarilı<br>n grant | y rejecter | d.<br>e    |      |
|                                       |                                                                                                    |                                                                                                    |                                                                                                    |                                                                                                    |                                         | Subn           | nit To <i>i</i>    | Authority  |            |      |
|                                       |                                                                                                    |                                                                                                    | © Copyright Central RC<br>Designed by Center of B                                                                                                    | DW Portal. All Rights Reserved<br>Excellence(CoE), MAP_IT, Bhopal                                             |                                         |                |                    |            | E          |      |

In case the State Admin has set the 'Application Fees'\*\* as NOT APPLICABLE then -

\*\*Application Fees is the admin charges to be paid upfront by the applicant to submit the application. This is option set by respective State Admin as a configuration.

| ⓓ Email: Re: Reminder: Activites to ⊨ 🗙                | 💈 Central ROW Portal 🛛 🗙 💆 Centra                             | alised ROW Approvals 🗙 🛛 🕂             | ~ - 0 ×                                                                   |
|--------------------------------------------------------|---------------------------------------------------------------|----------------------------------------|---------------------------------------------------------------------------|
| $\leftrightarrow$ $\rightarrow$ C $($ sarabhai-coe.map | pit.gov.in/TowerAppUAT/Portal/PUDUCHERRY/For                  | ms/TowerApplication?RequestId=37       | ९ छ 🖈 🖪 🔥 :                                                               |
| Central ROW Portal 🛛 🗏                                 | State/UT : PUDUCHERRY                                         |                                        | Welcome : vishalsaxena14@gmail.com *                                      |
| 응 Dashboard<br>응 New Request                           | Basic Info<br>Submit New Application                          | GBT (Form1A)                           | m1B) ROW (Form1C)                                                         |
|                                                        | Applicare Name<br>Vishal Saxena<br>Mobie Number<br>9892066657 | Application submitted successfully.    | Organisation Type Telecom Service Provider (TSP) Applicant Address Bhopal |
|                                                        | District<br>BHOPAL                                            | umber<br>OK<br>234                     | License Expiry Date (DD/MM/YYYY)<br>21/03/2028                            |
|                                                        | No of location(s) on Gov/PSU Land                             | No of location(s) on Private Land      | Total No Of location(s) Applied 1                                         |
|                                                        | No Of location(s) On Govt/PSU Land<br>0                       | No of location(s) on Private Land<br>0 | Total No Of location(s) Applied 0                                         |

In case Application fees is applicable then the Application fees will be displayed to be confirmed by the applicant – Click on the 'Go for payment'

| epartment o<br>elecommuni  | of<br>cations,<br>of India |         | सत्यमेव जयते | प्रश्नभूति मान प<br>दूरसंचार विभाग | जावकार हुपु जनुमात<br>1, भारत सरकार |
|----------------------------|----------------------------|---------|--------------|------------------------------------|-------------------------------------|
| Request No.:               | 40                         |         |              |                                    | Date : 26-Apr-2022                  |
| Application<br>Type        | Application No             | Address |              | District                           | Amount                              |
| GBT                        | PU/34/MPSE/FORM1A/19       | Bhopal  |              | MAHE                               | ₹1                                  |
| Total amount               | ::                         |         |              |                                    | ₹1.00                               |
| Go for paym<br>Go to Dashb | ent<br>oard                |         |              | Т                                  | otal Amount Rs. : ₹1                |

| Payment Gateway                    |                     |            |
|------------------------------------|---------------------|------------|
| Online Payment For                 |                     |            |
|                                    | Payment Detail      |            |
| Application Name                   | Vishal Saxena       |            |
| Application Mobile                 | XXXXX X6657         |            |
| Application Ref. No                | 40                  |            |
| Amount                             | 1                   |            |
| Payment Gateway                    | SBI Payment Gateway |            |
|                                    |                     | Pay Cancel |
| © 2022 - Payment Gateway Interface |                     |            |

it will be redirected to the gateway portal. Select SBI and Click on 'PAY'  $% \left( \mathcal{A}^{\prime}\right) =\left( \mathcal{A}^{\prime}\right) \left( \mathcal{A}^{\prime}\right) \left( \mathcal{A$ 

Provide the details on the secure SBI E-pay portal

| @ Email: Inbox                           | (1) × SBlePay                           | × ₫ Centralised ROW Approvals × +                                                                                                    | ~ - 0 ×                                                                                                    |
|------------------------------------------|-----------------------------------------|----------------------------------------------------------------------------------------------------|----------------------------------------------------------------------------------------------------|
| $\leftarrow \   \rightarrow \   {\tt G}$ | sbiepay.sbi/secure/AggregatorHostedList | ener#no-back-button                                                                                                    | 🖻 🖈 🖬 🔥 :                                                                                                    |
|                                          | • SBIePay                               |                                                                                                    | As per <b>RBI Guideliı</b>                                                                                                    |
|                                          | Payment Details                         |                                                                                                    |                                                                                                    |
|                                          | Debit/Credit Card                       | Please enter your card details                                                                                                    | Order Summary                                                                                                    |
|                                          | 🛅 Internet Banking                      | Card Number                                                                                                    | Order No.:<br>S26042022125405848580                                                                                              |
|                                          | une BHIM UPI                            | Expiry Date/Valid Thru CVV/CVC 4-DBC<br>Month Year CVV/CVC 4-DBC<br>Name of the card holder<br>Name as on card<br>Use your GSTIN for claiming input tax (Optional)<br>Pay Now<br>Cancel | Merchant Name:<br>Madhya Pradesh Agency for<br>Promotion of Information<br>Technology<br>Amount: 1.00<br>Processing fee:<br>GST: |

After successful payment, system displays the Payment Acknowledgement -

|                                                                                                    | TITEY                                                                       | केंद्रीकृत मार्ग के अधिकार हेतु अनुमति<br>दरसंघार विभाग, भारत सरकार |
|----------------------------------------------------------------------------------------------------|-----------------------------------------------------------------------------|---------------------------------------------------------------------|
| Department of                                                                                            | 6133                                                                        | Constraint Constraints                                              |
| Telecommunications,                                                                                      |                                                                             |                                                                     |
| Government of India                                                                                      | RECOME MORE                                                                 |                                                                     |
| Pay                                                                                                    | ment/Acknowledgement Re                                                     | ceipt                                                               |
| your transaction has been excessibility compared with                                                    | to togowing details.                                                        |                                                                     |
| Applicant Name: Vishal Saxena                                                                            | Organization Na                                                             | tte: MPSEDC                                                         |
| Applicant Name: Vishal Saxena<br>Request ID : 3290                                                       | Organization Na<br>Transaction ID : (                                       | ne: MPSEDC<br>ROW7309042022                                         |
| Applicant Name: Vishal Saxena<br>Request ID : 3290<br>IP Address: 157.34.110.159                         | Organization Na<br>Transaction ID : 0<br>Transaction Date                   | me: MPSEDC<br>ROW7309042022<br>: 09/04/2022                         |
| Applicant Name: Vishal Saxena<br>Request ID : 3290<br>IP Address: 157.34.110.159<br>Total Paid Amount: 1 | Organization Na<br>Transaction ID : 0<br>Transaction Date<br>Payment Status | me: MPSEDC<br>ROW7309042022<br>: 09/04/2022<br>SUCCESS              |

Click on 'Go to Dashboard'

Application submitted successfully and application is listed in the 'Pending' tab now -

| Email: Inbox                              | 🗙 🛛 💆 Centralis             | ed ROW Approvals X                           | 🖀 Central Re       | oW                              | ×              | M Central RoW Po            | rtal Registration: 🗆 🗙 🛛 🕂                                                                                                    |         | $\sim$    | - 0             |
|-------------------------------------------|-----------------------------|----------------------------------------------|--------------------|---------------------------------|----------------|-----------------------------|----------------------------------------------------------------------------------------------------|---------|-----------|-----------------|
| $\cdot  ightarrow {f C}$ ( $f a$ sarabhai | -coe.mapit.gov.in/Tow       | erAppUAT/Portal/Applic                       | ant/ApplicantD     | ashBoard#                       |                |                             |                                                                                                    | Q       | @ ☆       | * 🗆 🤇           |
| Central RoW                               | ≡                           |                                              |                    |                                 |                |                             |                                                                                                    |         | vishals   | axena14@gmail.o |
| B Dashboard                               | Applicant<br>Home / Dashbox | DashBoard                                    |                    |                                 |                |                             |                                                                                                    |         |           |                 |
|                                           | Draft Reque                 | sts Pending                                  | 3                  | Approved                        | Feel           | Pending                     | Fee Paid Reverted                                                                                                    |         | Rejected  | 0               |
|                                           | Request Id:<br>Select Requ  | iest ld                                      | Applicat<br>Select | ion Number:<br>Application Numb | er             |                             | Status:<br>Select Status                                                                                                    | Ŧ       | Search    |                 |
|                                           | Pending at A<br>Request N   | uthority<br>o Application No                 | Application Type   | Application Date                | Land Type      | District                    | Department                                                                                                    | Status  | View Ackn | owledgement     |
|                                           |                             | PU/34/MPSE/EORM1C/9                          | Form1C             | 22/04/2022                      | Govt.          | PONDICHERRY 600             | Directorate of Information Technology                                                                                               | Peoder  |           |                 |
|                                           | 31                          |                                              |                    |                                 |                |                             | on economic on mornation rechnology                                                                                                 | rending |           |                 |
|                                           | 26                          | PU/34/MPSE/FORM1A/10                         | Form1A             | 21/04/2022                      | Govt.          | PONDICHERRY 600             | Directorate of Information Technology                                                                                               | Pending | ©<br>0    |                 |
|                                           | 31<br>26<br>37              | PU/34/MPSE/FORM1A/10<br>PU/34/MPSE/FORM1A/17 | Form1A<br>Form1A   | 21/04/2022<br>26/04/2022        | Govt.<br>Govt. | PONDICHERRY 600<br>MAHE 599 | Directorate of information Technology<br>Directorate of Information Technology<br>Department of Civil Supplies and Consumer Affairs | Pending | ©<br>©    | 6               |

Click on View, to see the application details

| Email: Inbox                          | 🗙 📃 Centralised ROW Approvals 🛛 🗙 🚦          | Central ROW Portal | × +                       |                      |                |             | $\sim$       | -          | ٥        |
|---------------------------------------|----------------------------------------------|--------------------|---------------------------|----------------------|----------------|-------------|--------------|------------|----------|
| ightarrow C $ ightarrow$ sarabhai-coe | e.mapit.gov.in/TowerAppUAT/Portal/PUDUCHERRY | //Forms/Form1A     | ?ApplicationId=17&FormTyp | pe=Form1A&RequestId= | 37&Action=VIEW | QĽ          | ≩ ☆          | * 0        | ß        |
| entral ROW Portal                     | State/UT : PUDUCHERRY                        |                    |                           |                      |                | Welcom      | e : vishalsa | ixena14@gr | nail.con |
| Dashboard                             |                                              |                    |                           |                      |                |             |              |            |          |
| New Request                           |                                              |                    |                           |                      |                | I           | back to o    | dashboard  |          |
|                                       | Applicant's personal information             |                    |                           |                      | Applicati      | on No: PU/3 | 4/MPSE/F     | ORM1A/1    |          |
|                                       | Name of applicant                            |                    | Contact details           |                      | Address        |             |              |            | 1        |
|                                       | Vishal Saxena                                |                    | 9892066657                |                      | Bhopal         |             |              | 1          |          |
|                                       | Location Basic Details                       |                    |                           | Urban/Rural *        |                |             |              |            |          |
|                                       | MAHE                                         |                    | ~                         | Urban                |                |             |              | ~          |          |
|                                       | ULB Area Type *                              |                    | ULB *                     |                      | Ward *         |             |              |            |          |
|                                       | Municipality                                 | ~                  | Mahe                      | ~                    | Mahe (North)   |             |              | ~          |          |
|                                       | Latitude *                                   |                    | Longitude *               |                      |                |             |              |            |          |
|                                       | 5.14383                                      |                    | 1.6076                    |                      |                |             |              |            |          |
|                                       |                                              |                    |                           |                      |                |             |              |            |          |
|                                       | Location information                         |                    |                           |                      |                |             |              |            |          |
|                                       |                                              |                    |                           |                      |                |             |              |            |          |

Click on 'Back to Dashboard' to get back on to dashboard

Click on 'Acknowledgement' to see and print the infrastructure request-

| Email: Inbox                                                                                                    | 🗙 📔 💆 Centralised ROW A                                                                                     | pprovals 🗙 📱 Central RoW                                                                                                    | ×                                                                                   | +                                                                                                    |                                                                                             | v - 0                   | ×          |
|----------------------------------------------------------------------------------------------------|----------------------------------------------------------------------------------------------------|----------------------------------------------------------------------------------------------------|-------------------------------------------------------------------------------------|----------------------------------------------------------------------------------------------------|---------------------------------------------------------------------------------------------|-------------------------|------------|
| $\leftrightarrow$ $\rightarrow$ C $($ sarabhai-co                                                                                                    | e.mapit.gov.in/TowerAppUA                                                                                   | T/Portal/Applicant/ApplicantDash                                                                                                    | Board#                                                                              |                                                                                                    |                                                                                             | Q @ ☆ 🗯 🖬 🤇             | <u>k</u> : |
| 🧱 Central RoW                                                                                                    | Ξ                                                                                                    |                                                                                                    |                                                                                     |                                                                                                    |                                                                                             | 🔘 vishalsaxena14@gmail. | com •      |
| Central Control Control Contr | Application Request Id;<br>Select Request Id;<br>Select Request Id;<br>Select Request Id;<br>31<br>25<br>37 | edgement Receipt Central ROW Portal Department of Telecommunications, Government of India Accl Your application(s) details are as follows: Applicant Name: Vishal Saxena Request ID : 37 Application No Type Gat PU/34/MPSE/FORM14/17 | Crossie and<br>Corganization Nam<br>EmailD: vishalsax<br>Address<br>Enopal<br>Print | केंद्रीकृत मार्ग के अधिकार हेतु<br>अनुमंति<br>द्रूरसंचार विभाग, भारत सरक<br>e: MPSEDC<br>ena14@gmail.com<br>District Amount<br>MAHE NA | R<br>R<br>R<br>R<br>R<br>R<br>R<br>R<br>R<br>R<br>R<br>R<br>R<br>R<br>R<br>R<br>R<br>R<br>R | Reirech                 |            |

Click on Print to take a print and keep it in the records.

#### New Request: Integrated

States and Union Territories having their individual portals are considered as integrated.

If applicant selects any one of them (for e.g. Rajasthan) then -

They have to select the type of application and click on Apply.

| 📱 Central RoW  | Ξ                                                                                               | vishalsaxena14@gmail.com                                                                                                    |
|----------------|-------------------------------------------------------------------------------------------------|----------------------------------------------------------------------------------------------------|
| 88 Dashboard   | Select State                                                                                    |                                                                                                    |
| 33 New Request | Please Select State for New Application Request<br>Please Select State for New Application Type | RAJASTHAN                                                                                                    |
|                | 60<br>D                                                                                         | Apply         Back To Dashboard           Iopyright Central ROW Portal. All Rights Reserved         signed by Center of Excellence(CoE).MAP_IT.Bhopal |

Details of Documents and Fee will be displayed, Click Apply

| 🖀 Central RoW | =                              |                  | Q vishalsaxena14@gmail.com • |
|---------------|--------------------------------|------------------|------------------------------|
| 器 Dashboard   | RAJASTHAN                      |                  |                              |
| 器 New Request | Required Document              |                  |                              |
|               |                                |                  |                              |
|               | Application Fees Details       |                  |                              |
|               |                                |                  |                              |
|               | Is Application Fees Applicable | Application Fees |                              |
|               |                                |                  |                              |
|               | Infrastructure Fee Details     |                  |                              |
|               |                                |                  |                              |
|               |                                |                  | Арріу                        |
|               |                                |                  |                              |

Click OK on the re-directional warning

| 🖀 Central RoW  | ≡                        | sarabhai-coe.mapit.gov.in says                                                                                                    | (2) vishalsaxena14@gmail.com • |
|----------------|--------------------------|----------------------------------------------------------------------------------------------------|--------------------------------|
| 器 Dashboard    | RAJASTHAN                | Warning: You are being redirected to an external website. Please note<br>that Centralized ROW Services portal is not responsible for external<br>websites content and privacy policies |                                |
| 88 New Request | Required Document        | OK Cancel                                                                                                    |                                |
|                |                          |                                                                                                    |                                |
|                | Application Fees Details |                                                                                                    |                                |

They will be redirected to the State/UT landing page for the specific requirement.

| Tele        | com Infrastructure (UDH/LSG)<br>ernment of Rajasthan                                                                    | <b>0</b> Help → A- A A+ <b>()</b> 🗮 🔘 ROWCEN_60 →                                                                                              |
|-------------|----------------------------------------------------------------------------------------------------|----------------------------------------------------------------------------------------------------|
|             | 1 FORM-1: APPLICATION FOR PERMISSION FOR INSTALL                                                                        | ATION OF ABOVE GROUND TELEGRAPH INFRASTRUCTURE                                                                                                 |
| Menu        |                                                                                                    | *Mandatory input                                                                                                    |
| Dashboard   | Authority Details                                                                                                    |                                                                                                    |
| _           | Category*                                                                                                    | Authority Name*                                                                                                    |
| Application | Select Category                                                                                                    | •                                                                                                    |
|             | Details of the Applicant (Licensee)                                                                                     | Name of Licensee *                                                                                                    |
|             | Registered Address*                                                                                                    | Rajasthan Circle office Address *                                                                                                    |
|             | Max. 500 Character                                                                                                    | Max. 500 Character                                                                                                    |
|             | Name of Authorized Person *                                                                                             | Designation of Authorized Person *                                                                                                    |
|             | Religion*                                                                                                    | Mobile No.*                                                                                                    |
|             | Site designed, developed & hosted by Department of Informati<br>For any assistance please mail us at : UDH@rajasthan.gr | ion Technology & Communication, Govt. of Rajasthan. <u>Website Policy</u><br>ov. in (UDH Dept.), itcelidib jaipur@rajasthan.gov.in (LSG Dept.) |

They have to fill up the form and pay the required fee on the state portal.

After successful submission they will be redirected to the Central Row Portal dashboard.

| Tele<br>Gov | ecor<br>ern | m Iı<br>ıme                   | nfrastructure (UDH/LSG)<br>nt of Rajasthan                                                                                     | OHelp         A. A A+         ①         〇         ROWCEN_60                                                                                                    |
|-------------|-------------|-------------------------------|----------------------------------------------------------------------------------------------------|----------------------------------------------------------------------------------------------------|
| _           |             |                               | 1`FORM-1: APPLICAT                                                                                                    | ION FOR PERMISSION FOR INSTALLATION OF ABOVE GROUND TELEGRAPH INFRASTRUCTURE                                                                                                    |
| Menu        |             | A14                           | If Not Applicable, Click on Checkbox                                                                                           | Prior written consent from the authority having legitimate right over the land/ premises belonging to Central Government/                                                                                                    |
| Dashboard   |             | A15                           | If Not Applicable, Click on Checkbox                                                                                           | Any other Document*                                                                                                    |
| Application |             |                               |                                                                                                    | Max. Size 5MB , File Format PDF, JPG, PNG                                                                                                    |
|             | 1           | E<br>1. The<br>2. Tur<br>reje | Declarations<br>ereby declare that I have carefully read the poli<br>nderstand that this application, if found incom<br>ected. | cy. I fully comply with the terms and condition therein.<br>plete in any respect and/ or if found with conditional compliance or not accompanied with the processing fee, shall be summarily                                                 |
|             | 3           | 3. Tur                        | nderstand that processing fee is non-refundable                                                                                | e irrespective of whether or not the permission is granted to me.                                                                                                    |
|             | 4           | 4. I de<br>the                | eclare that if at any time any averments made<br>basis of such information/ documents shall b                                  | or information furnished by me is found incorrect or faise, my application shall be liable to be rejected and any permission granted on<br>e liable to be cancelled/ rejected.                                                               |
|             |             | IĄ                            | gree *                                                                                                    |                                                                                                    |
|             |             |                               |                                                                                                    | Submit Cancel                                                                                                    |
|             |             | )                             | Site designe<br>For ar                                                                                                    | d, developed & hosted by Department of Information Technology & Communication, Govc. of Rajasthan. <u>Website Policy</u><br>y assistance please mail us at : UDH@rajasthan.gov.in (UDH Dept.), Itcelidib.jaipur@rajasthan.gov.in (LSG Dept.) |

| Email: Re: Reminder: Activites to | o 🛛 🗙 🖀 Central RoW     | × +                           |                    |                     |                | ~          | - 0              |
|-----------------------------------|-------------------------|-------------------------------|--------------------|---------------------|----------------|------------|------------------|
| → G isarabhai-co                  | oe.mapit.gov.in/lowerAp | p/Portal/Applicant/ApplicantD | ashBoard           |                     |                |            | 7 LI Ķ           |
| Central RoW                       | ≡                       |                               |                    |                     |                | Q vishalsa | xena14@gmail.com |
| Dashboard                         | Application For Inte    | ugrated States                |                    |                     |                | Pefrech    |                  |
| New Request                       |                         | grace states                  |                    |                     |                | Refresh    |                  |
|                                   | Request No              | Application No                | Application Type   | Application Date    | State          | Status     | View             |
|                                   | 3326                    | EP5929                        | Ground Based Tower | 11/04/2022 14:59:58 | MAHARASHTRA    | Pending    | •                |
|                                   | 1270                    | AJM/2021-22/TIF1/73           | Roof Top Tower     | 29/03/2022 21:31:08 | RAJASTHAN      | Pending    | ٥                |
|                                   | 1273                    | EP5873                        | Ground Based Tower | 29/03/2022 19:52:33 | MAHARASHTRA    | Pending    | ٢                |
|                                   | 1270                    | AJM/2021-22/TIF1/73           | Roof Top Tower     | 29/03/2022 19:52:31 | RAJASTHAN      | Pending    | •                |
|                                   | 1262                    | MPSE/FORM1B/3301              | Roof Top Tower     | 29/03/2022 19:52:29 | MADHYA PRADESH | Pending    | ٩                |
|                                   | 847                     | MPSE/FORM1A/3785              | Ground Based Tower | 29/03/2022 18:57:31 | MADHYA PRADESH | Pending    | •                |
|                                   | 722                     | MPSE/FORM1B/3299              | Roof Top Tower     | 29/03/2022 18:57:21 | MADHYA PRADESH | Pending    | ٩                |
|                                   | 716                     | MPSE/FORM1C/59                | Right of Way       | 29/03/2022 18:57:20 | MADHYA PRADESH | Pending    | ٩                |
|                                   | 692                     | AJM/2021-22/TIF1/53           | Roof Top Tower     | 29/03/2022 18:57:13 | RAJASTHAN      | Pending    | •                |
|                                   | 662                     | MPSE/FORM1A/3779              | Ground Based Tower | 29/03/2022 18:57:07 | MADHYA PRADESH | Pending    | •                |
|                                   | 1 2                     |                               |                    |                     |                |            |                  |
|                                   |                         |                               |                    |                     |                |            |                  |
|                                   |                         |                               |                    |                     |                |            |                  |

Click on the View action to see the Status of the applications, at the Central dashboard.